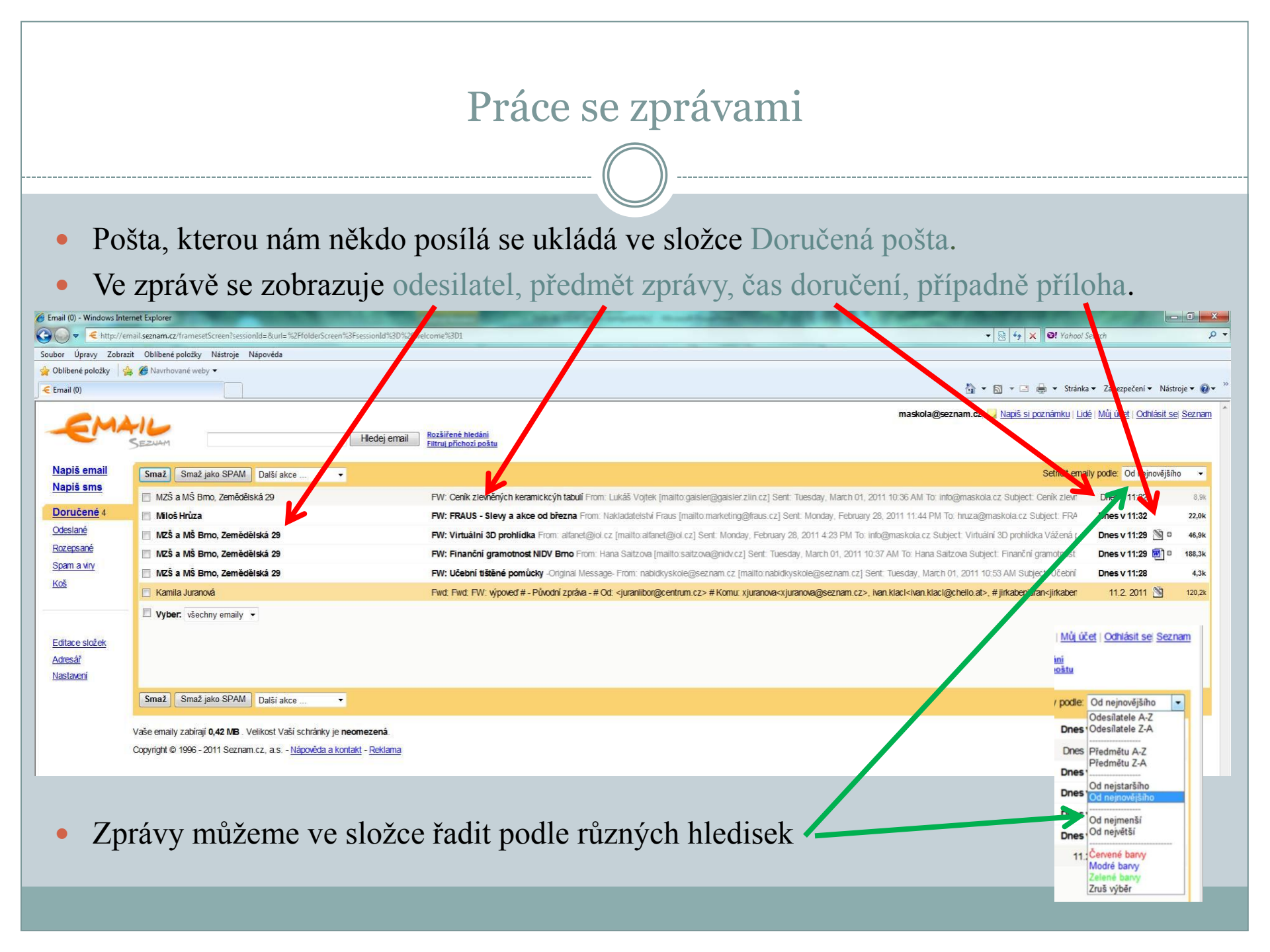

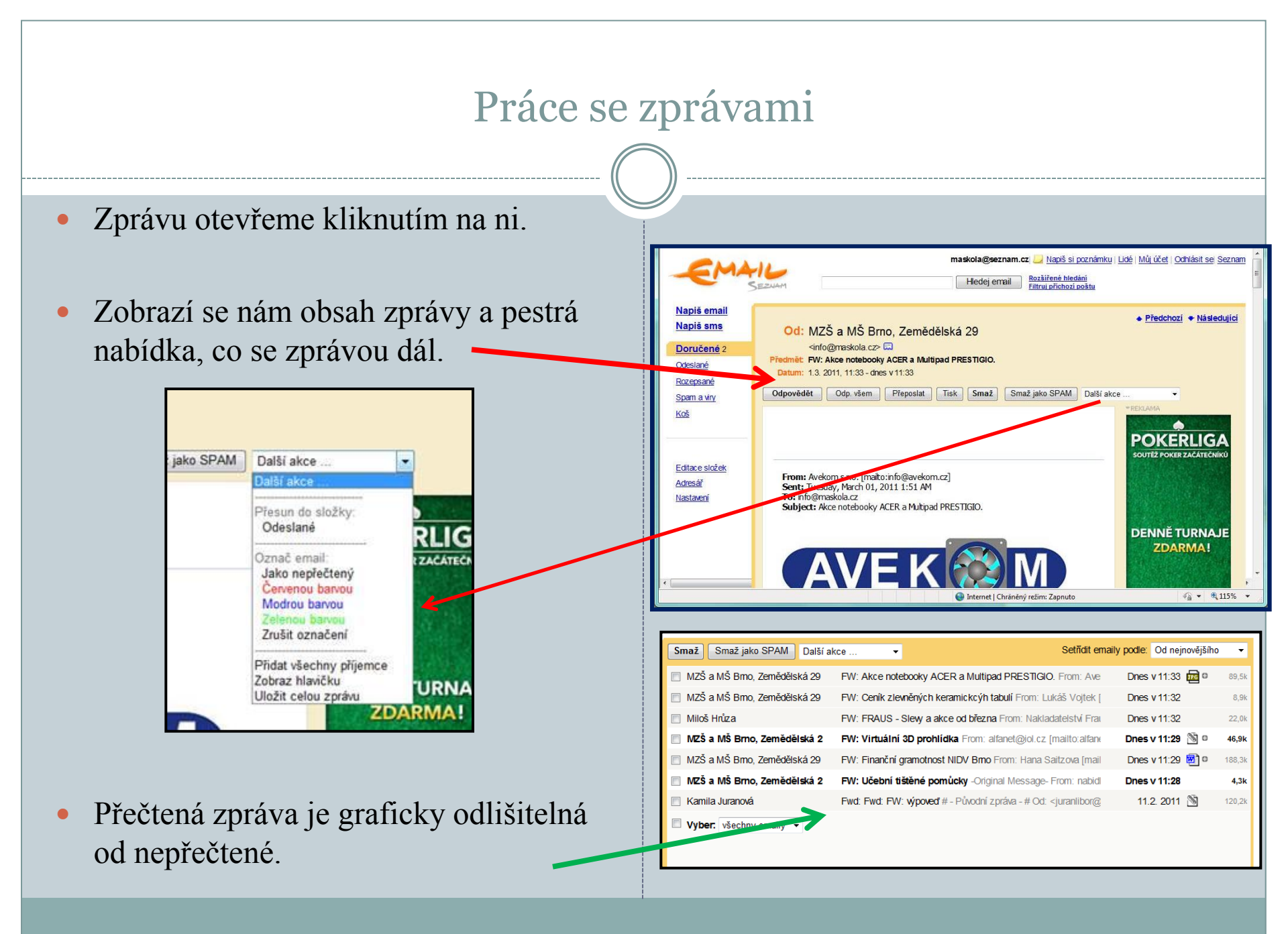

## Práce se zprávami - složky

- Zprávy se nám ukládají v jednotlivých složkách.
- Každou složku aktualizujeme kliknutím na ni.
- Zprávy ve složce můžeme po označení mazat, či přesouvat do složky se spamy.
- Mazání zpráv probíhá podobně jako na počítači, přesouvají se do koše a trvale se odstraní až po vysypání koše.

| apiš email<br>apiš sms | Vysypat koš Smaž           | Další akce 👻                                 | Setiîdit emaily pod                                                              | e: Odesilatele A-Z 🔹 |
|------------------------|----------------------------|----------------------------------------------|----------------------------------------------------------------------------------|----------------------|
|                        | Pozor: Emaily v této složo | e, se kterými nepracujete déle než 30 dnů, t | oudov lutomaticky smazány.                                                       |                      |
| oručené 2              | 🔲 Kamila Juranová          | Fwd: Fwd: FW: výpoveď # - Pů                 | ni zpráva - # Od: <juranlibor@< td=""><td>1.2. 2011 🖄 120.2k</td></juranlibor@<> | 1.2. 2011 🖄 120.2k   |
| leslane                | Vyber. všechny emaily      |                                              |                                                                                  |                      |
| zepsane                |                            |                                              |                                                                                  |                      |
| am a viry              |                            |                                              |                                                                                  |                      |
| 5                      |                            |                                              |                                                                                  |                      |
|                        | -                          |                                              |                                                                                  |                      |
|                        |                            |                                              |                                                                                  |                      |
|                        |                            |                                              |                                                                                  |                      |

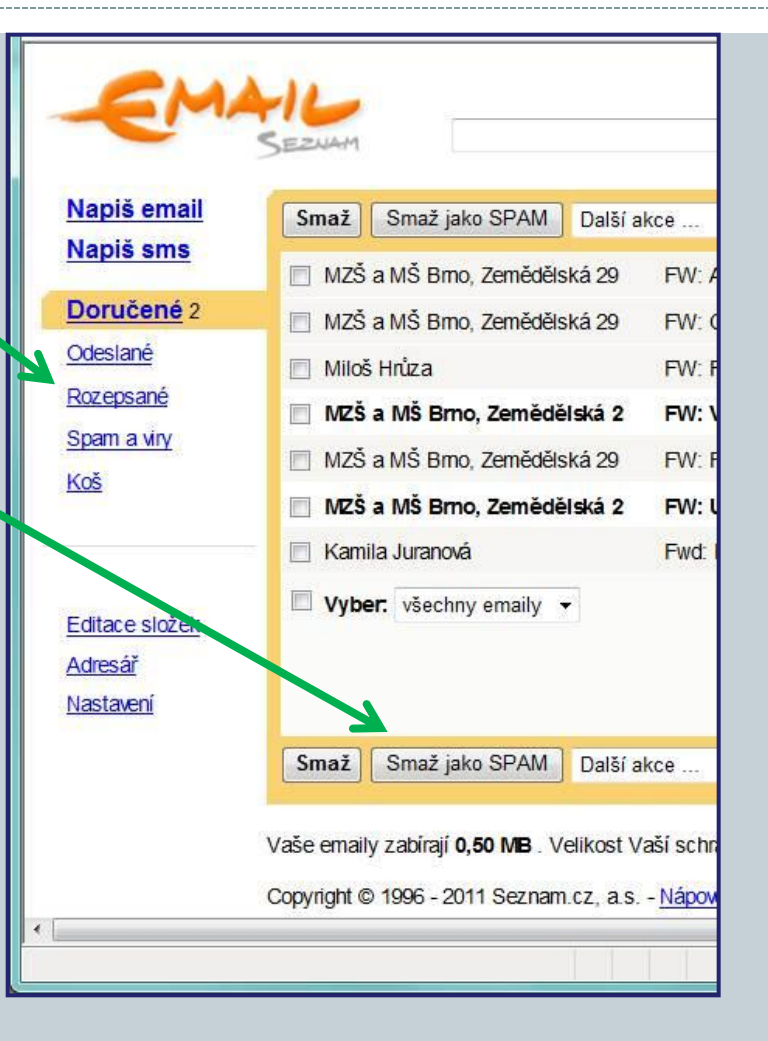

Podobně se dají ovládat i ostatní složky našeho poštovního účtu.

## Práce se zprávami - složky

- Jednotlivé složky poštovního účtu lze obsluhovat v nabídce Editace složek.
- Nemusíme tedy jednotlivé zprávy pracně mazat, nebo označovat, ale vše se dá udělat jedním klikem.
- V této nabídce lze také nové složky vytvářet, přejmenovávat a mazat.

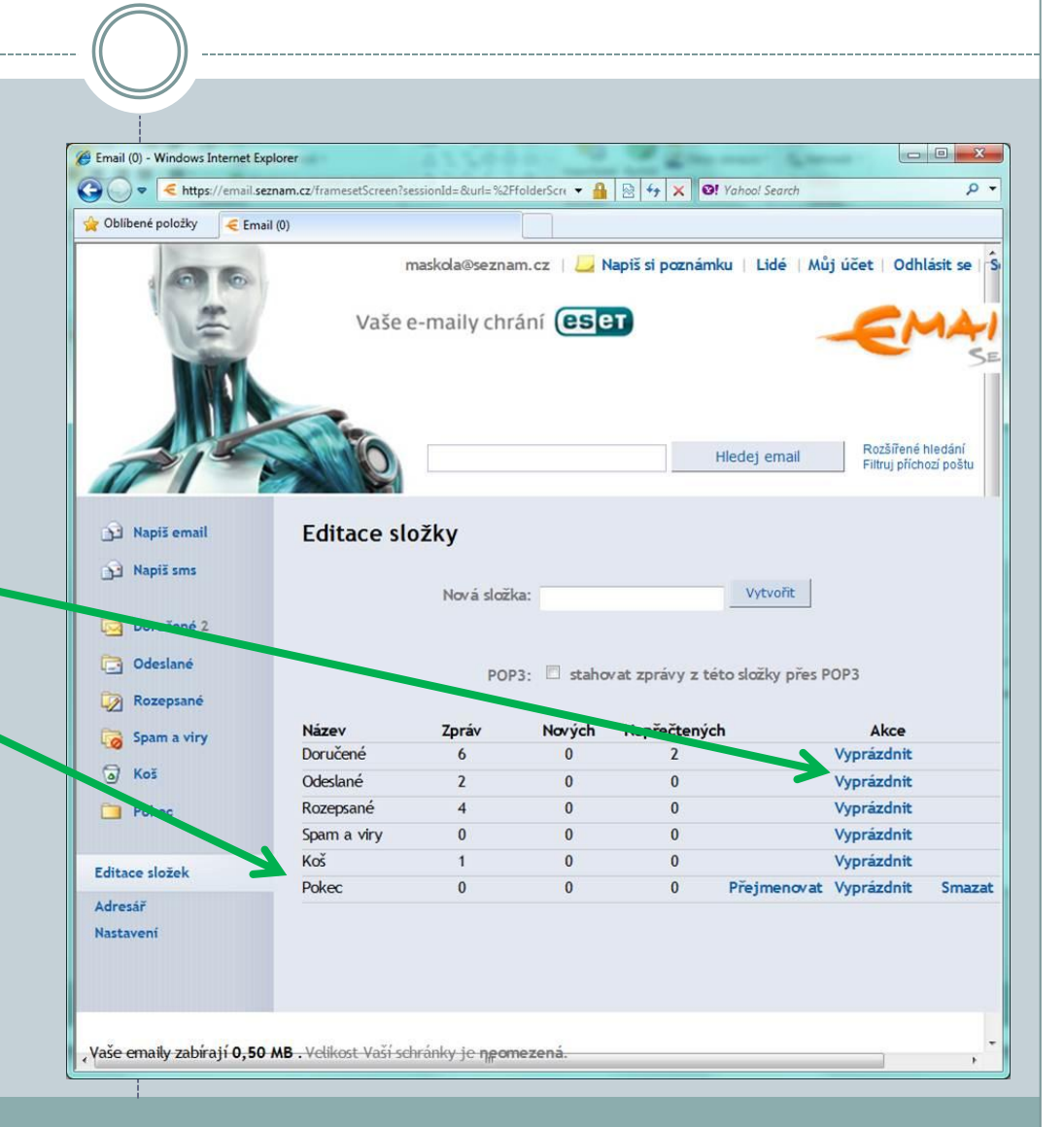

## Adresář

- Náš poštovní účet umožňuje vytvořit databázi kontaktů.
- K tomu slouží Adresář.
- Přidání nových kontaktů lze činit přímo v adresáři, nebo využitím vizitky v doručené poště.

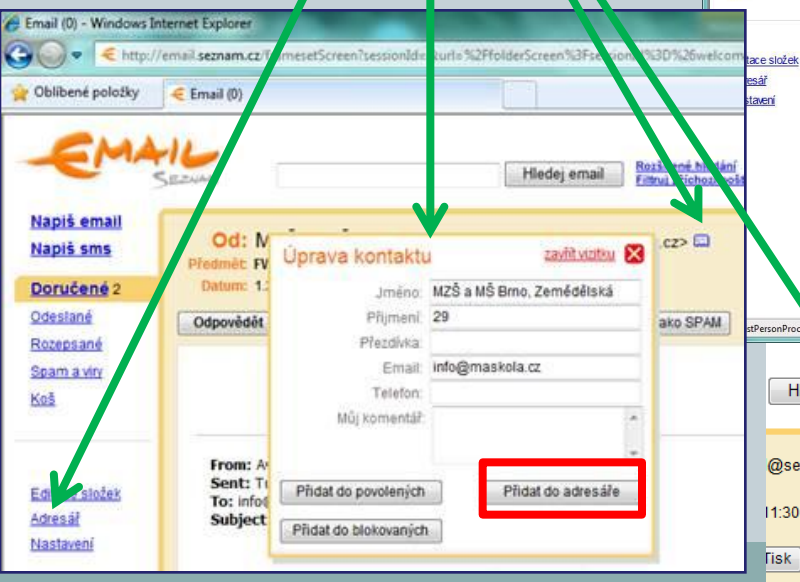

## Kontakty lze např. blokovat, seskupovat, importovat......

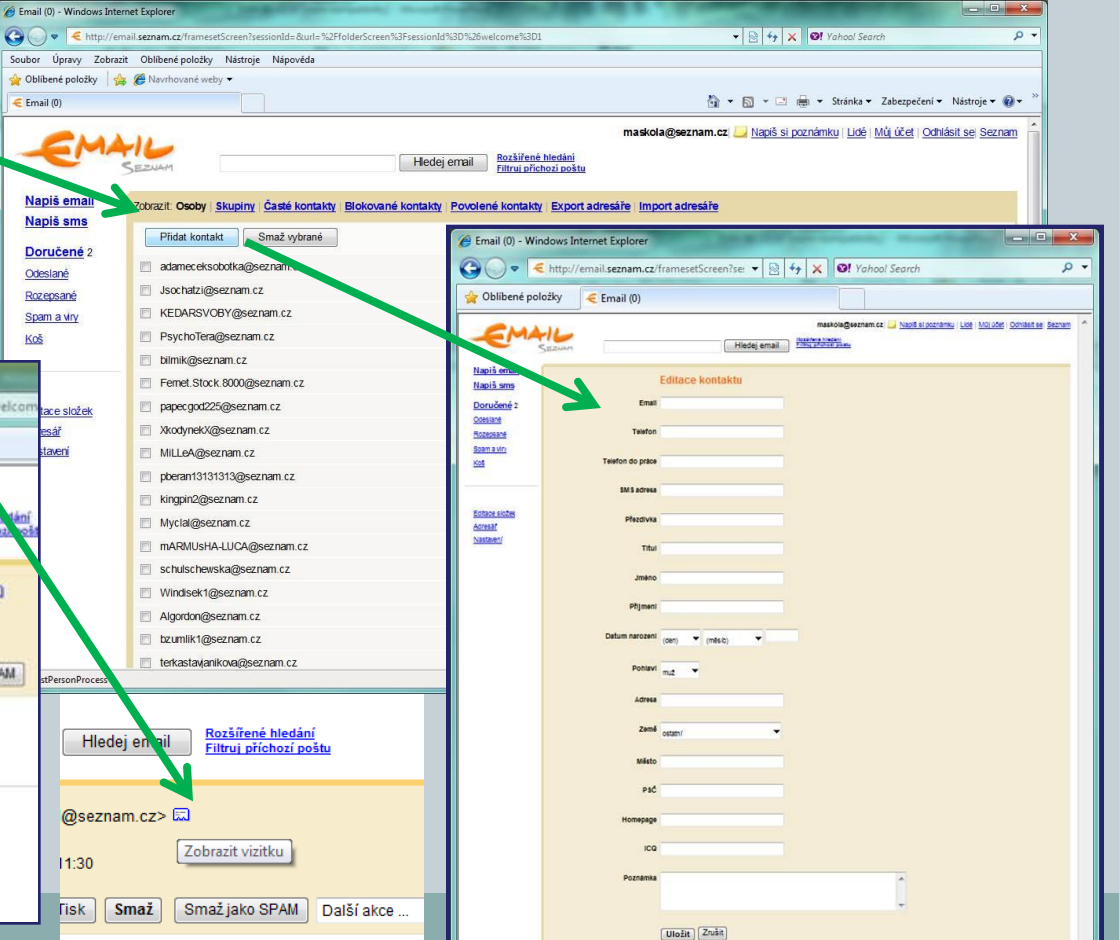